## アンケートの承認

Let's ケータイでは、スタッフごとに、閲覧者・作業者・承認権限を付与することができます。

- ◆ 閲覧者:アンケートの回答を閲覧できるスタッフです。
- ◆ 作業者:アンケートを作成できるスタッフです。
- ◆ 承認者:アンケートを公開処理することができるスタッフです。

承認権限がないスタッフの場合、承認依頼を行い、承認権限のある人が承認処理を行います。 (承認依頼の方法は、P18の⑭を参照ください。)

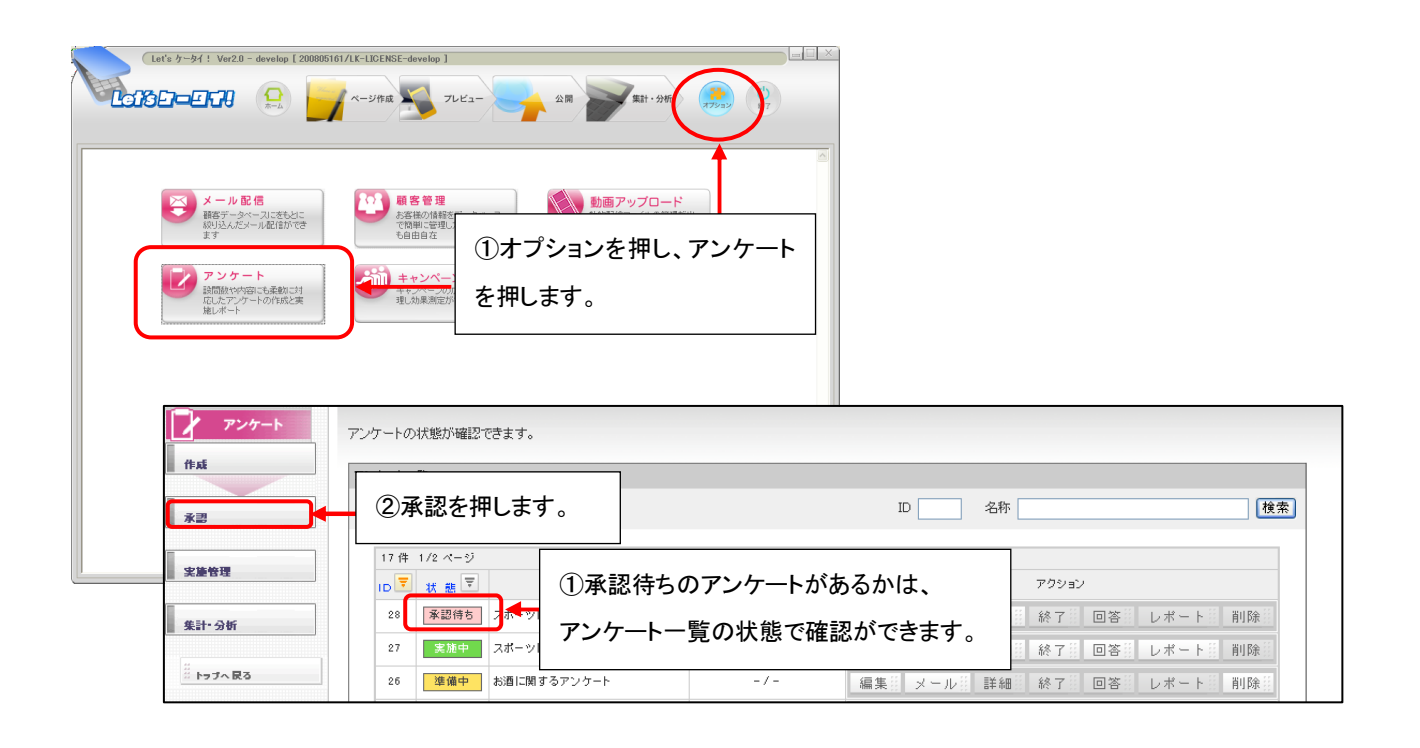

| アンケート          | 詳細志確認して近辺してだれい                                     |
|----------------|----------------------------------------------------|
| ff at          | アン ③承認申請されている一覧が表示されます。                            |
| <u>水</u> 男     |                                                    |
|                | 1件 1/1 ページ ④詳細を押します。                               |
| 关 <b>度</b> 15년 |                                                    |
| 集計•分析          | 28 承認得ち スポーツに関するアンケート2 -/- 編集 メール 詳細 約了 回答 レポート 削除 |
| *** トラブへ 戻る    |                                                    |

|        | アンケート実施情報               |                |  |  |  |  |
|--------|-------------------------|----------------|--|--|--|--|
|        |                         |                |  |  |  |  |
|        | ID                      | 28             |  |  |  |  |
|        | 名称                      | スポーツに関するアンケート2 |  |  |  |  |
| Nr 200 | コメント                    |                |  |  |  |  |
| 2.72   | - 予定回答数                 | - X            |  |  |  |  |
|        | 実施期間                    | 即時 ~           |  |  |  |  |
| 分析     |                         |                |  |  |  |  |
|        |                         |                |  |  |  |  |
| ブへ戻る   | アンケートシート                |                |  |  |  |  |
|        |                         |                |  |  |  |  |
|        | ▼ ØO BRIA S             |                |  |  |  |  |
|        | ■ <i>J</i> (2) = J      |                |  |  |  |  |
|        | ▼ \_) - L               |                |  |  |  |  |
|        |                         |                |  |  |  |  |
|        | ▼ 455                   |                |  |  |  |  |
|        |                         |                |  |  |  |  |
|        | ▼ ±#月日                  |                |  |  |  |  |
|        | <b>▼</b> ₩ 8.481+ 2     | - <b>•</b> B   |  |  |  |  |
|        |                         |                |  |  |  |  |
|        | JENO C (/2801 V         |                |  |  |  |  |
|        |                         |                |  |  |  |  |
|        | ▼ 週何回スポーツをしますか          | ۱¢             |  |  |  |  |
|        | 1 🖸                     |                |  |  |  |  |
|        | 20                      |                |  |  |  |  |
|        | 30                      |                |  |  |  |  |
|        |                         |                |  |  |  |  |
|        |                         |                |  |  |  |  |
|        | ■ またたしない                |                |  |  |  |  |
|        | T BERTY D CO-DONN' D IN |                |  |  |  |  |
|        |                         |                |  |  |  |  |

| <b>ノ アンケート</b><br>作成 | ▼ ⑦アンケートボタンを押します。                                | ⑥元の承認画面に戻ります。                      |
|----------------------|--------------------------------------------------|------------------------------------|
| _# <u>2</u>          | Q.                                               | ID 名称 <b>検索</b>                    |
| 実施管理                 | 0件 0/0ページ<br><u>D</u> ▼ <u>状態</u> ▼<br>対象がありません。 | <u>名称</u> ▼ 回答数 ▼ <u>予定数</u> アクション |
| 集計·分析                | - 134// 00 Jak 2100                              |                                    |
|                      |                                                  |                                    |

| <i>アンケート</i> 作成  永思 | アンケ ⑨承認を行ったことにより、状態が実 ⑧アンケートー覧画面が   アンケ 施中に変更となり、公開となります。 □                                                        |  |
|---------------------|----------------------------------------------------------------------------------------------------|--|
| 実差管理                | 17 件 1/2 ヘージ   ID マ 坊 ママ   名称マ   回答数 マノチ定数 マ                                                                       |  |
| 集計•分析               | 28 実施中 スポーツに関するアンケート2 -/- 編集 メール目 詳細目 終了目 回答目 レポート目 削除目   27 実施中 スポーツに関するアンケート2 -/- 編集目 メール目 詳細目 終了目 回答目 レポート目 削除目 |  |
| ※トラブへ 民る            | 26     準備中     お酒に関するアンケート     -/-     編集器     メール器     詳細     終了     回答     レポート     削除器                          |  |

「
同時に公開できるアンケートの数を超えている場合は、承認を押しても公開できません。
既に公開しているアンケートを一度終了させてください。